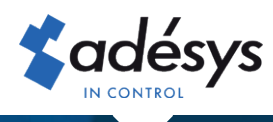

# How to convert Connect to the new owner

**Octalarm** Connect

When taking over a company, it is desirable to convert the current Octalarm Connect subscription to the new owner after the estate has been sold. As the old owner, you can arrange this yourself in the portal together with the new owner. It is arranged in just 5 steps!

#### Step 1

Ass **old** owner log in to https://portal.octalarm.com with your Email address and password.

#### Step 3

As the **new** owner, log in to https://portal.octalarm.com with your Email address and password, click the "**Account**" tab, select "**Company**" and change the company details.

| • • G • potecosamicon             | er de la 🔮 🔛                    |
|-----------------------------------|---------------------------------|
| Cctalarm partol                   |                                 |
| <b>≴</b> αdésys                   | Devices User                    |
| Octalarm Portal<br>E-mil addres   |                                 |
| Pasword Sep h                     | <b>Soctalarm</b> po             |
| New password<br>Crute new coreany | ACCOUNT                         |
|                                   | - Profile<br>Details & password |

## Step 2

Click on the "Users" tab,

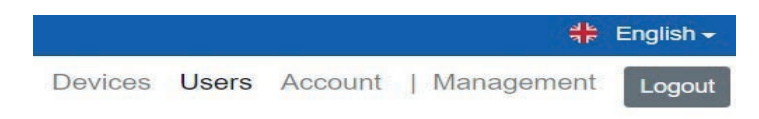

add the new owner as u user and give him administrator rights:

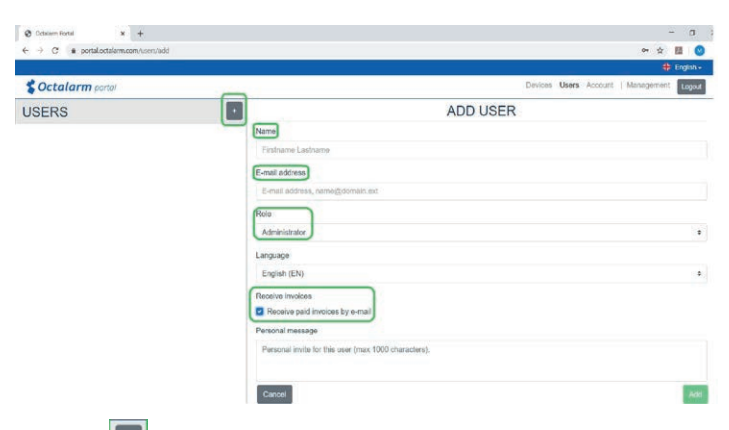

- Click 🔳 to add a new user.
- Enter the name and correct Email address\*.
- \* Make sure this is an e-mail from a person and not from a billing program.
- Set "Role" to "Administrator".
- If desired, tick "Receive paid invoices by Email".
- Click on "Add" to save the user.
- Log out

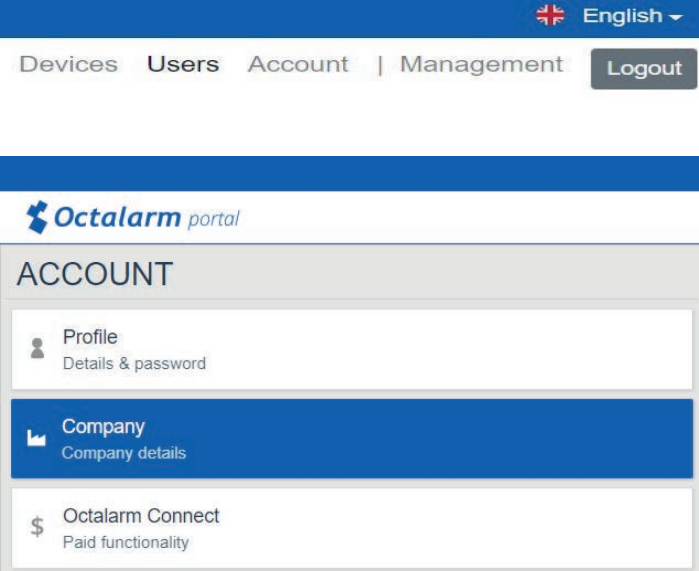

### Step 4

Select "Octalarm Connect" and change the payment method:

| Cotalarm portal                         |                                                                 |                                                                                                    |                                | Devices Users | Account | Uş |
|-----------------------------------------|-----------------------------------------------------------------|----------------------------------------------------------------------------------------------------|--------------------------------|---------------|---------|----|
| ACCOUNT                                 |                                                                 | OCTALARM CONNECT                                                                                                    |                                |               |         |    |
| Profile     Details & pessword          | ✓ Hoaming SAI-card in Europe<br>✓ OSM voice elemis              | Reliable alarm procedures with                                                                                                    | AG incornet<br>VolP cats (SIP) |               |         |    |
| Company<br>Company details              | ✓ SMS alarma<br>*Uninum context duration 1 uwas, based on direc | ✓ SMS allown     ✓ Conal indificacions (SMTP)     *Molecus sentes have an direct debt or ovelt and azemetris. Can be rainoid aze maiti alle the foot ave |                                |               |         |    |
| S Octalarm Connect<br>Pad functionality | Current subscriptions<br>Seciencement                           | Abonement                                                                                                    |                                |               |         |    |
| C Connected apps<br>Pruh sammerg        | NUKKXXXX                                                        | Octalarm Connect                                                                                                    |                                |               | € 16,8  | 8  |
|                                         | S Name                                                          | Creditcard Accountnumber                                                                                                    | 🕜 valid                        |               |         |    |
|                                         |                                                                 | Change payment method                                                                                                    |                                |               |         |    |
|                                         |                                                                 |                                                                                                    |                                |               |         |    |
|                                         |                                                                 |                                                                                                    |                                |               |         |    |
|                                         |                                                                 |                                                                                                    |                                |               |         |    |
|                                         |                                                                 |                                                                                                    |                                |               |         |    |

- Click on the link "change payment method" at the bottom.
- You will be directed to a payment window to pay € 0.01. This authorizes the new account number for future direct debits.

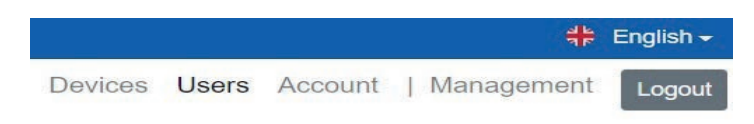

- Remove the old owner.
- Remove any old employees.

| Constant in the second in the second in                                                                                                    | Characteria x +                                                                                                    |                                                                                                    |                                                     |                               | - 0 ×                                    |
|----------------------------------------------------------------------------------------------------|----------------------------------------------------------------------------------------------------|----------------------------------------------------------------------------------------------------|-----------------------------------------------------|-------------------------------|------------------------------------------|
| The Second Nucle Price & Addresses Price Price                                                                                                    | ← → C is potal octalism.com/securities/1009                                                                                                    |                                                                                                    |                                                     |                               | a <b>a D</b> 1                           |
| Containing and Containing and Contai                                                                                                    | 🛗 Agos 🥵 Zanova Plumes Nu. 🛤 Great 🛆 My Samon Adegs 🕈                                                                                                    | and a state a state a stat | All 🕲 strandage 🖸 Linksoft 🔘 Albega Bill ( family 🔳 | nahan Amana 🦼 Awayter 🔥 Coope | Are 🖱 Making Report 🖓 State: Adenya Dr 🔹 |
| Contractive group of the second second s                                                                                                    | and the second second s | a the second second second second second second second second second second second second second second second                                                                                                    | an an an an an an an an an an an an an a            |                               | 🖶 Engen -                                |
| USERS CIAN OF VIET PIET PRET RASK CIAN OF VIET OF VIET RASK CIAN OF VIET OF VIET RASK CIAN OF VIET RASK CIAN OF VIET RAS                                                                                                    | Coctalarm portal                                                                                                    |                                                                                                    |                                                     |                               | Davices Users Account Logist             |
| Dave and Mell<br>sound-particular<br>Professional<br>professional<br>Professional<br>Professiona                                                                                                    | USERS                                                                                                    |                                                                                                    | PIET PIE                                            | ETERSEN                       |                                          |
| inconductors of the second second sec                                                                                                    | Diana yan Wet                                                                                                    |                                                                                                    | Name.                                               | Piel Pielason                 |                                          |
| Per Porandi<br>generalizzaria<br>generalizzaria<br>anti-<br>generalizzaria<br>anti-<br>generalizzaria<br>anti-<br>anti- | therea@ader.gs.Ht                                                                                                    |                                                                                                    | E-mail address.                                     | D prefersencomail.com         |                                          |
| Ref Parada     Table 1     Table 2       (parada (parada (par                                                                                                    |                                                                                                    |                                                                                                    | Created                                             | 19-01-2021                    |                                          |
|                                                                                                    | Piet Pietersen                                                                                                    |                                                                                                    | Verified:                                           | No                            |                                          |
|                                                                                                    |                                                                                                    |                                                                                                    |                                                     |                               |                                          |
|                                                                                                    |                                                                                                    |                                                                                                    |                                                     |                               |                                          |
|                                                                                                    |                                                                                                    |                                                                                                    |                                                     |                               |                                          |

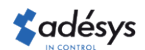